## Beobank Mobile Gebruikers beheren

## be<mark>O</mark>bank

## FRAUDE / PHISHING

Om veiligheidsredenen raden wij u ten zeerste aan om de exacte naam van de site **www.beobank.be** in de adresbalk in te voeren om via Beobank Online toegang te krijgen tot uw rekeningen. Voeg deze site toe aan uw favorieten.

Geef **nooit** uw bankcode of wachtwoord door via telefoon, e-mail, sms of op sociale netwerken. Beobank zal u dat nooit op deze manier vragen.

Meer tips en voorbeelden zijn te vinden op www.beobank.be.

## Een gebruiker toevoegen of verwijderen

- 1. Op het startscherm van de Beobank Mobile applicatie klikt u op het icoontje 'Gebruiker wijzigen' naast de naam van de gebruiker die al aan de app is gekoppeld.
- 2. Het scherm 'Veranderen van gebruiker' verschijnt.
  - a. Om een bestaand profiel te <u>verwijderen</u>: klik op het vuilbakje naast de naam van de gebruiker die u wilt verwijderen.
  - b. Om een gebruiker toe te voegen: klik op de link 'Gebruiker toevoegen'.
- 3. Log in met de nieuwe gebruiker en volg de stappen die in de app worden weergegeven. Heeft u hulp nodig? Raadpleeg dan onze informatiefiche 'Beobank Mobile: Eerste aanmelding'.

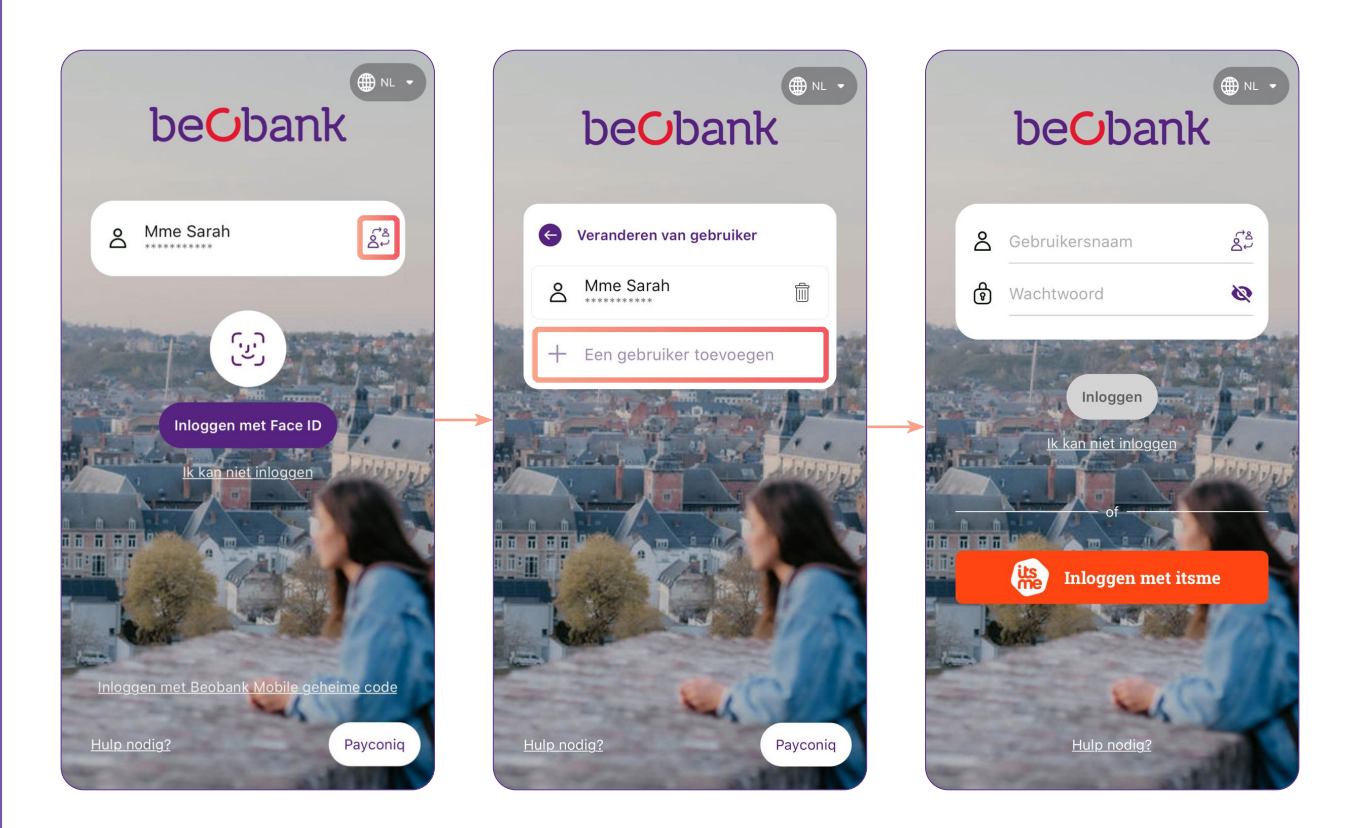

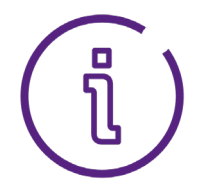

Op het startscherm zal altijd **de laatst aangemelde gebruiker** worden weergegeven. Om een andere geregistreerde gebruiker te selecteren, klikt u op het icoontje 'Gebruiker wijzigen'.

Beobank NV/SA Lid van de Groep Crédit Mutuel

٠

www.beobank.be Koning Albert II-laan 2, 1000 Brussel

•

BTW BE 0401 517 147 | RPR Brussel IBAN BE77 9545 4622 6142